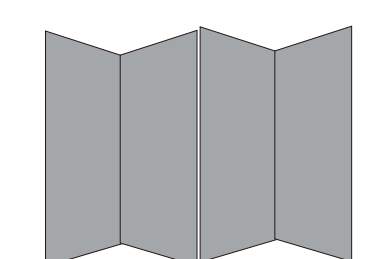

## 风琴折页折成一本小册子!

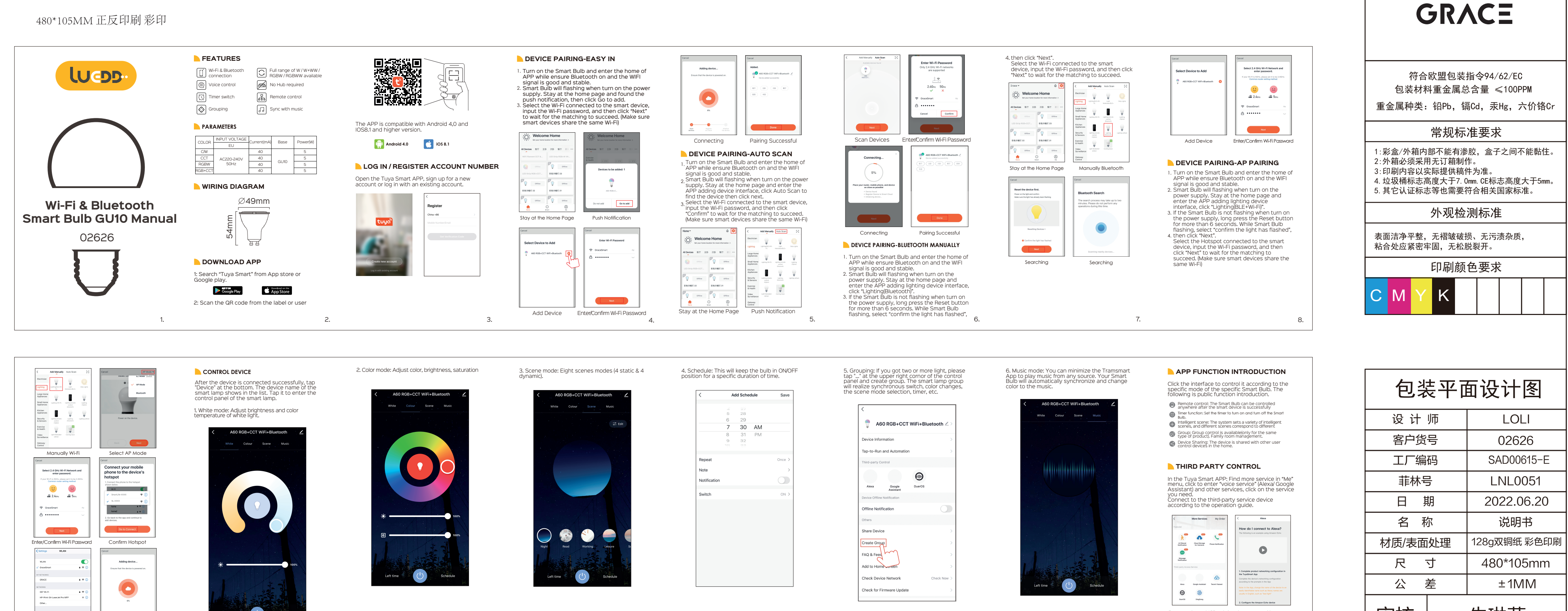

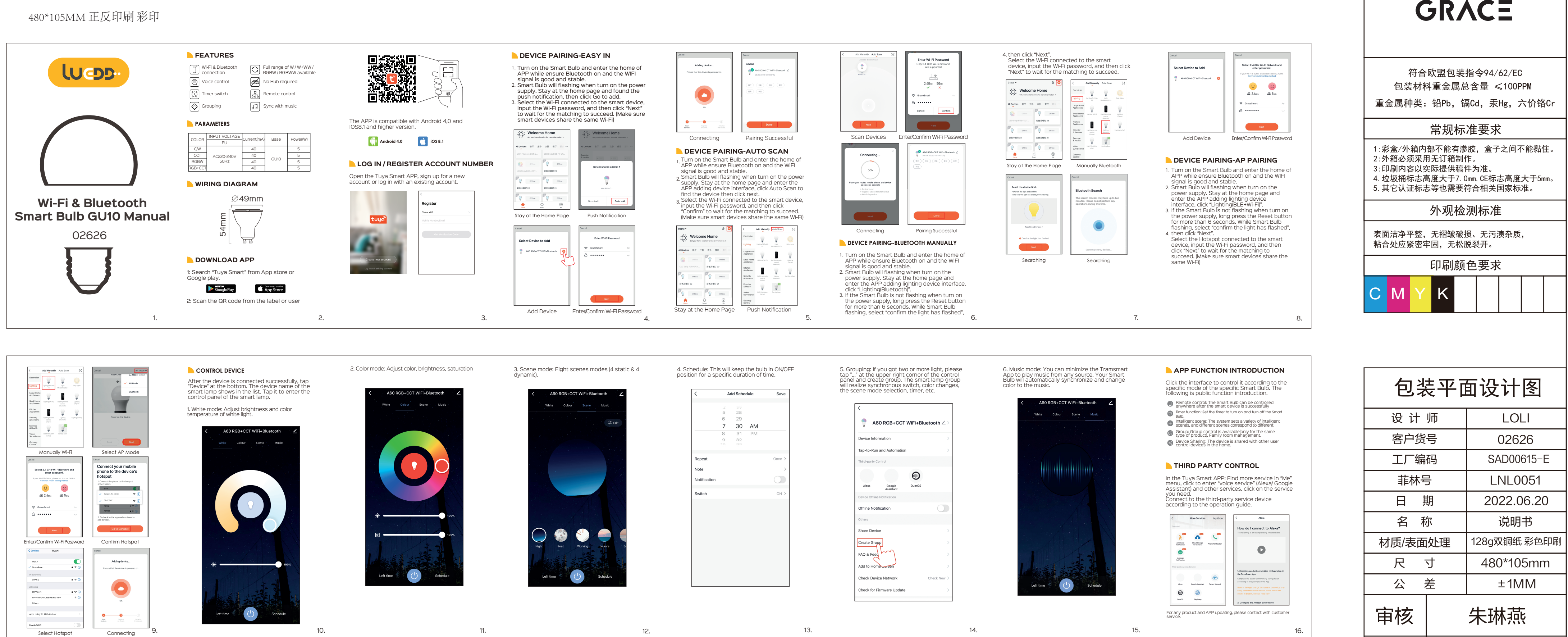

批准